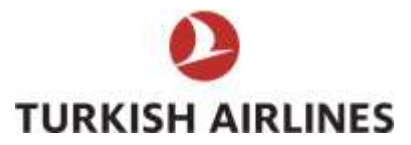

# MyPass Kullanım Kılavuzu

#### \*Referans Kavramlar

| Kupon                | : Bilet üzerinde bulunur ve yolcunun uçuşuna dair<br>detayları (hava yolu ikili kodu, uçuş numarası, uçuş tarihi,<br>kalkış/varış noktası, kalkış saati, sınıfı, bagaj vb.) içerir. |
|----------------------|----------------------------------------------------------------------------------------------------|
| Flown                | : Kuponun uçuş için kullanıldığını ve başka hiçbir işleme<br>(check-in, refund, exchange vb.) açık olmadığını belirtir.                                                             |
| Airport              | : Kuponun ilgili uçuşunun check- in'e açıldığı ve her türlü işleme (refund, exchange vb.) açık olduğunu belirtir.                                                                   |
| Open                 | : Kuponun her türlü işleme refund, exchange vb. açık olduğunu belirtir.                                                                                                    |
| Reissue              | : Bir kısmı kullanılmış bilette (seyahat başladıktan sonra), yolcu isteği ile parkur değişikliğini belirtir.                                                                        |
| Parçalı (Kısmi) İade | : Kuponlarından bir kısmı kullanılmış olan biletlerin iade işlemidir.                                                                                                    |

## 1. Uygulamaya Giriş

MyPass uygulamasına aşağıdaki link üzerinden erişebilirsiniz. <u>https://mypass.thy.com/</u>

Chrome veya mobil cihazınızın tarayıcısı üzerinden link ile giriş yapabilirsiniz. Giriş için T.C. kimlik numaranız veya M&S üye numaranız ile şifrenizi girmelisiniz.

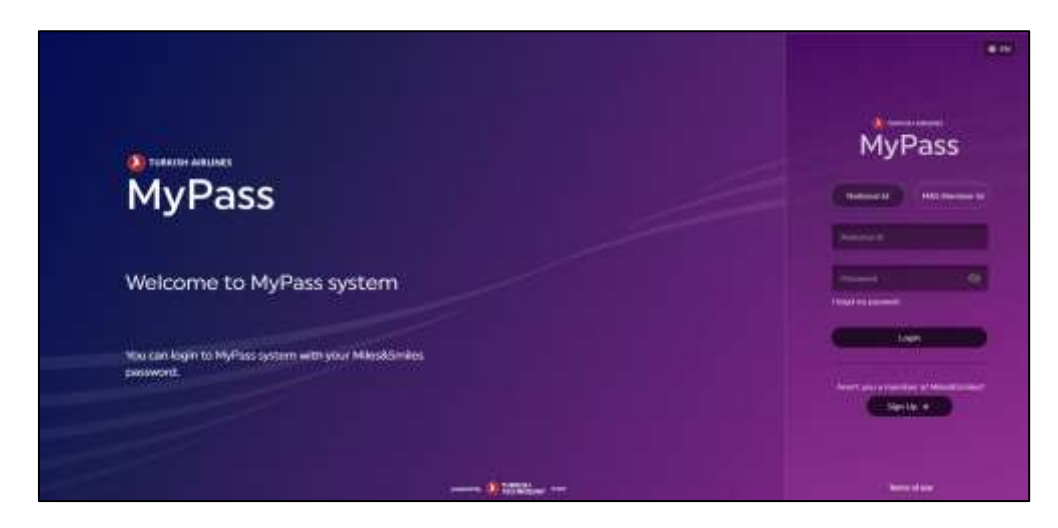

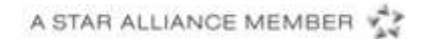

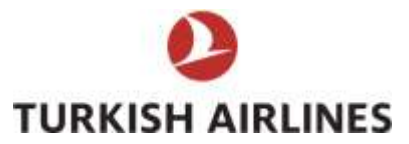

Varsayılan olarak **"Bilet Al"** ekranı gelecektir. Kendiniz ve yakınlarınıza ait haklarınızı görebilirsiniz. Yakın bilgileri ve haklarınızla ile ilgili hataları PASS/CED BILET ISLEMLERI SEFLIGI <u>PASSCEDISLEMLERI@THY.COM</u> mail adresine iletebilirsiniz.

| 0 |            |   |   |   |   |
|---|------------|---|---|---|---|
|   | Signal and |   |   |   |   |
|   | ±===       | + | = | 4 |   |
|   |            |   |   |   | - |
|   | A          |   |   |   |   |
|   |            |   |   |   |   |
|   |            |   |   |   |   |
|   |            |   |   |   |   |
|   | -          |   |   |   |   |
|   |            |   |   |   | C |

## 2. Parçalı İade

Mypass Biletlerim ekranında iadesi yapılabilecek biletler görüntülenebilir.

| 0  |                       |                 |
|----|-----------------------|-----------------|
|    |                       |                 |
| 18 | * 23/11/2022 - VQP3EI | Contract States |
| 1  | 01 NEC 100 - 21       |                 |
|    | * 23/11/2022 - TLBUVD |                 |
|    | an unitar at          |                 |
|    | * 2%/11/2022 - ¥YOWIR |                 |
|    | 10. 001/00.01         |                 |
|    | * 18/11/2022 - U3K6X8 |                 |
|    | U.ACCHT DIE           |                 |
|    | * 18/11/2022 - TS2C2X |                 |
|    | data anatoria ana     | - 1.82          |

İade butonuna tıklandığında pop-up pencere açılır ve bilet seçim ekranı gelir.

| 0                   |                                                                                                    | • 6 |   |
|---------------------|----------------------------------------------------------------------------------------------------|-----|---|
| a Carrieran es      |                                                                                                    |     |   |
| - Sectoration - Tax | control in the second second se |     |   |
| t errerenter a      | 132 BBC                                                                                                    |     |   |
|                     |                                                                                                    |     |   |
|                     |                                                                                                    |     | - |
|                     |                                                                                                    |     |   |
| - HETTATES - HE     |                                                                                                    |     |   |
| Constants - 110     |                                                                                                    |     | C |

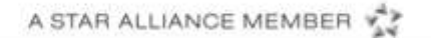

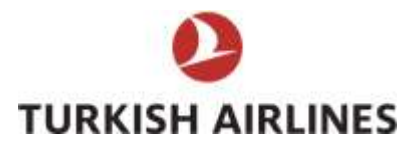

Gelen biletler arasından sadece biri seçilebilir. (Seçilen bilette en az 1 OPEN veya AIRPORT statülü kupon olmalıdır, aksi durumda hata mesajı alınacaktır.)

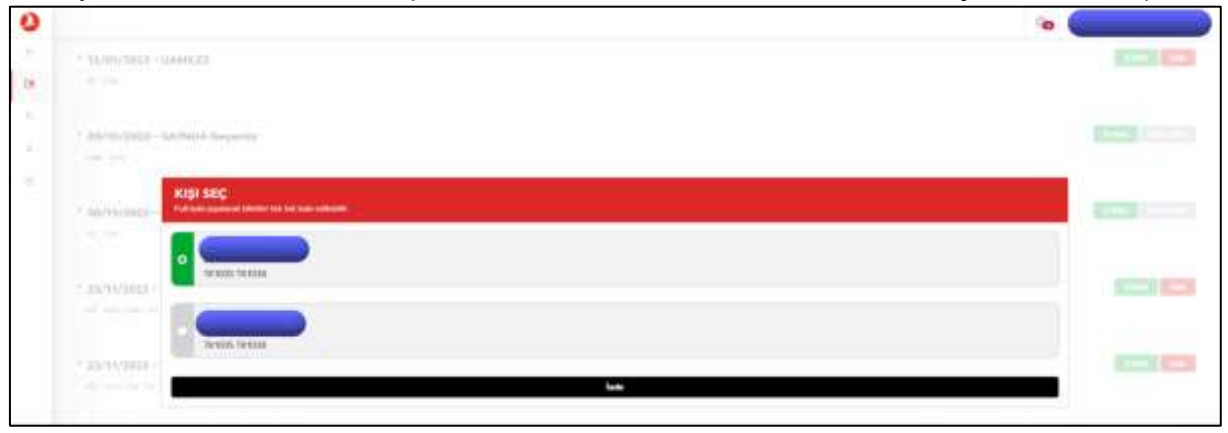

Bilet seçildikten sonra bilette bir veya birden fazla kupon FLOWN statüde ise "Parçalı İade" butonu aktif hale gelir.

| 0 |                                                                                                    | • |
|---|----------------------------------------------------------------------------------------------------|---|
| - | ALVENTERS - GAARGER                                                                                                    | - |
|   | - 24/16/1622 - 64/1664 Singenia                                                                                                    |   |
|   | KISI SEC<br>Nd Harr Januari Minine Ha Kita and Antonio                                                                                                    | - |
|   | **** O home at datage and a packet great datage and a packet in the address perturbed intervent and the tage.                                                                                                    | - |
|   |                                                                                                    |   |
|   | and a second second s |   |

|    | 3                   |                   |      | 0                             | <u> </u>                       |        | <u> </u> |           |
|----|---------------------|-------------------|------|-------------------------------|--------------------------------|--------|----------|-----------|
| 0  |                     |                   |      |                               |                                |        | 0        |           |
| a. | - survey beau - sur | yes.22            |      |                               |                                |        |          |           |
|    | * #8/10/0908-64     | (MARK Projection) |      |                               |                                |        |          |           |
|    |                     | PARÇALI ÎADE      |      |                               |                                |        | ļ.       |           |
|    | - 44/W/3820-        | <b></b>           | 6    |                               |                                |        |          |           |
|    |                     | 191804            |      |                               |                                |        |          | 1000 1000 |
|    |                     |                   |      | 776.11 TSY determe yep/trge/v | a karlınca ladır edile sektir. |        |          |           |
|    | · mentioner ·       |                   | Name |                               |                                | Chuyla |          | 1000 1000 |
|    |                     |                   |      |                               |                                |        |          |           |

Parçalı iade butonuna basıldığında ücret bilgisi ve onay ekranı gelir.

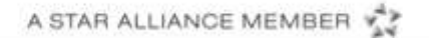

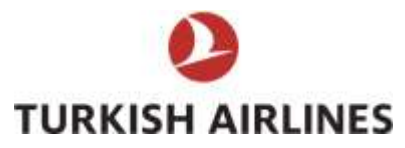

Onay alındıktan sonra ekranda işlemin başarı ile tamamlandığına dair mesaj görüntülenir.

| 0 |                         |                                      | • C |       |
|---|-------------------------|--------------------------------------|-----|-------|
| - |                         |                                      |     |       |
|   | * 06/06/2021-0223360    |                                      |     | C3 C3 |
|   | - 30/06/2021 - 4/17/064 |                                      |     | 6363  |
|   | IADE                    |                                      |     |       |
|   | * 36/02/2011 -          | 0                                    |     |       |
|   |                         | lade islemi taşanyla tamamlanmıştır. |     |       |
|   |                         | Test.                                |     |       |

### 3. "Reissue" Yeniden Biletleme Hakları

Parçalı iade yapıldıktan sonra para iadesi yapılır ve "Reissue" yeniden biletleme kupon sayısı hak seçim ekranında gösterilir.

|                     | A The sector                                | +                       |         | THE OWNER OF    |                                                                                                    | i |
|---------------------|---------------------------------------------|-------------------------|---------|-----------------|----------------------------------------------------------------------------------------------------|---|
|                     |                                             |                         |         |                 |                                                                                                    |   |
| A francis las a     | la anti-manifest                            |                         |         |                 |                                                                                                    |   |
|                     |                                             |                         |         |                 |                                                                                                    |   |
| tion-spanning range | (Sphereschergen der seinen führen wir seine | alaala kuuquu tuatiyala |         |                 |                                                                                                    |   |
| COMUTE:             | Name (save)                                 | 50900TC<br>5300         | - 200e) | 47316410<br>440 | Ch. Malayee (Laborat)                                                                                                    |   |
| 518                 | 8000                                        | Institution &           | 3000    |                 |                                                                                                    |   |
| 518<br>             | 000<br>Antinen (harvet<br>- 4100er)<br>5000 |                         |         |                 | and and the second second seco |   |

|                                                             |                                                                                                    | 10 C                                                              |
|-------------------------------------------------------------|----------------------------------------------------------------------------------------------------|-------------------------------------------------------------------|
| A Part agent                                                | ₩ <u></u>                                                                                                    | E line i l'income                                                 |
|                                                             |                                                                                                    |                                                                   |
| •• •••                                                      |                                                                                                    |                                                                   |
| Ten us per reper parteres instrum de reneral la ser a ser à |                                                                                                    |                                                                   |
| 100000100 Hammer Salandi<br>1000 = 141000<br>Services # 200 | venuente venuente induced<br>venuente venuente v<br>venuente venuente venuente venuente venuente venuente venuente venuente venuente venuente venuente venuente venuente venuente venuente venuente venuente venuente venuente venuente venuente venuente venuente venuente venuente venuente | 1990 Annual Statement Statement Statement<br>1990 V 2000 V 2000 V |
| 10000000000000000000000000000000000000                      | Additional Values (house)<br>Additional Values (house)<br>Additional Values (house)<br>Additional Values (house)                                                                                                    | COO<br>Territoria (<br>TERRITORIA)                                |
| Weignein (so)                                               |                                                                                                    |                                                                   |
| C. HELENDA                                                  |                                                                                                    |                                                                   |

Reissue hakkı seçilerek "Devam" butonuna tıklanır.

 Türk Hava Yolları A.O.
 Genel Yönetim Binası
 Yeşilköy Mahallesi
 Havaalanı Cad. No:3/1
 Yeşilköy 34149 İstanbul

 T +90 212 463 63 63
 F +90 212 465 21 21
 Çağrı Merkezi 444 0 THY (849)
 www.turkishairlines.com

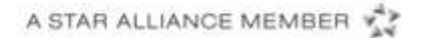

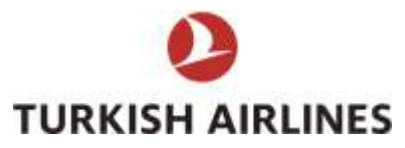

Gelen sayfada uçulmuş kuponlar üzeri çizili olarak gösterilir ve açıkta kalan uçuşlar için biletleme yapılabilir.

| Carly Turks |                       |
|-------------|-----------------------|
|             | cardy have being have |

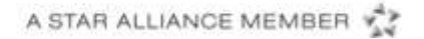